En esta ocasión mostramos un nuevo procedimiento enfocado a XenServer 5.6, especificando como realizar la instalación y configuración de Work Load Balancing (WLB), esta opción únicamente está disponible en las versiones Enterprise y Platinum de XenServer, recordad además de que XenServer 5.6 dispone de una versión algo más reducida con HA integrada siendo la versión Advanced.

Para iniciar explicaremos inicialmente la arquitectura que hemos utilizado,

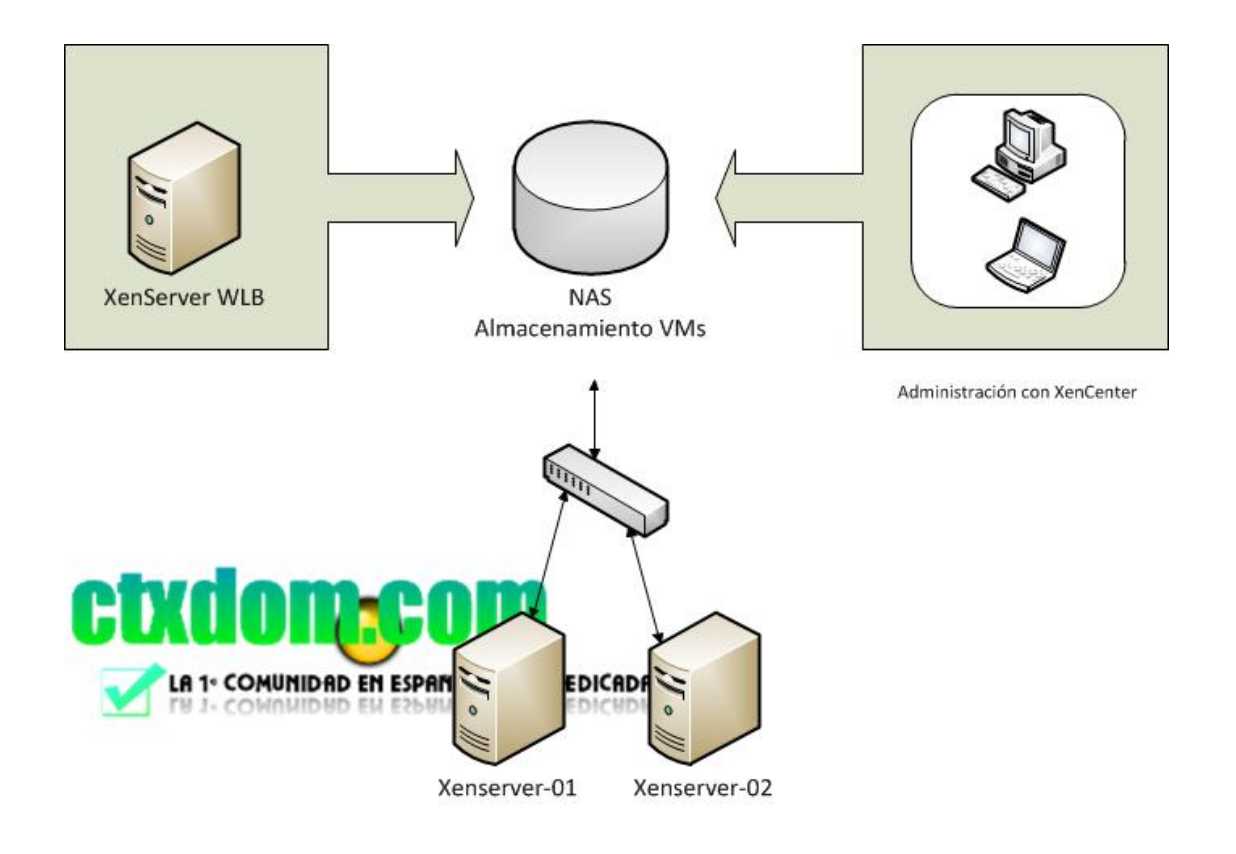

En nuestro caso hemos realizado la instalación de dos XenServer 5.6 Platinum edition, conectados a una NAS vía NFS, para realizar la configuración de WLB, hemos realizado la instalación de una nueva VM en el Pool de servidores con el nombre xenserverwlb (puede ser cualquier otro), WLB no es necesario que dicho server esté integrado en nuestro AD si no deseamos, y lo hemos implementado de forma totalmente independiente y aislado de nuestro AD, para permitir la carga automática de la misma en caso de reinicio de cualquiera de los dos servidores o de ambos, además de implementar la funcionalidad de HA.

Una vez instalado dicho sistema operativo en dicha VM, en nuestro caso un Windows 2003 R2 con SP2, hemos realizado la instalación de los siguientes elementos:

- .NET 3.5
- Windows Installer 4.5
- PowerShell 1.x
- SQL Express 2008 contenido en el CD de instalación de WLB

En este procedimiento no comentaremos la instalación de .NET 3.5 ni de Windows Installer 4.5, por tratarse básicamente de un procedimiento del tipo "Next...Next...Next... reboot", pasando directamente al proceso de instalación de SQL Express 2008 y su configuración para poder ser posteriomente manejado por los servicios de WLB.

| Browse                                            |                    |                   |               |         |       | ? ×    |
|---------------------------------------------------|--------------------|-------------------|---------------|---------|-------|--------|
| Look in:                                          | 🛅 SQL              |                   | •             | G 🕫     | • 🖽 🥙 |        |
| My Recent<br>Documents<br>Desktop<br>My Documents | EN_SQL_SERVE       | ER_2008_EXPRESS_V | VITH_TOOLS_X8 | 6.EXE   |       |        |
| My Computer                                       |                    |                   | 2000 540550   |         |       | 0      |
| My Network<br>Places                              | File <u>n</u> ame: | JEN_SQL_SERVER    | _2008_EXPRES  | S_WITH_ |       | Upen   |
|                                                   | Files of type:     | Programs          |               |         | •     | Cancel |

Ejecutaremos el fichero contenido en el CD de WLB, iniciándose el proceso de instalación de ORACLE 2008 Express,

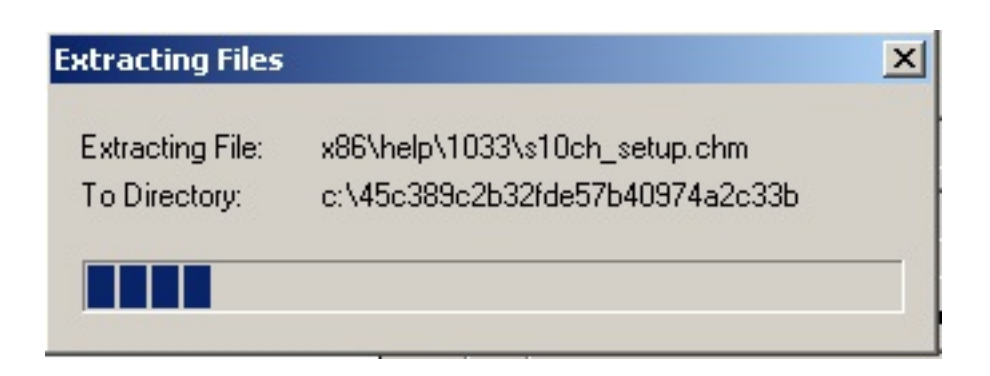

Iniciándose el proceso de descarga y de extracción de ficheros, posteriormente a ello se iniciará el proceso de carga de SQL 2008 Express,

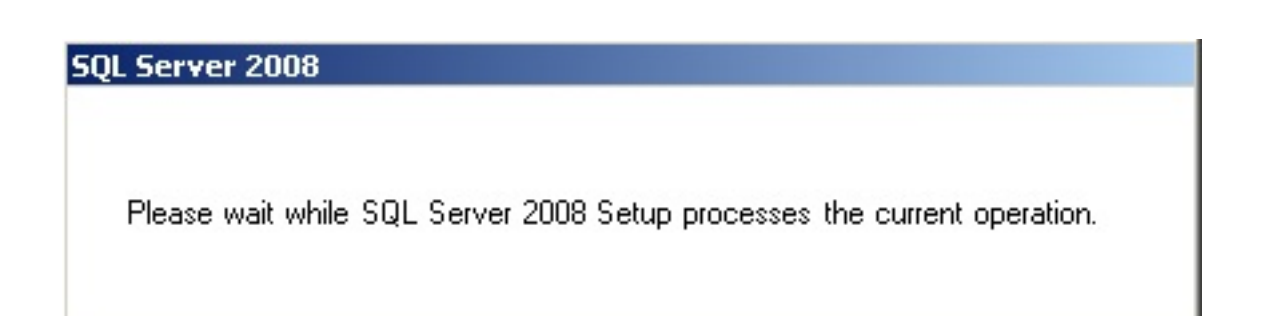

Arrancando posteriormente la consola administrativa,

Escrito por xavisan

Jueves, 03 de Junio de 2010 08:43 - Actualizado Jueves, 03 de Junio de 2010 09:46

| 🊼 SQL Server Installation Cen |                                                                                                    |
|-------------------------------|----------------------------------------------------------------------------------------------------|
| Planning<br>Installation      | SQL Server 2008 Books Online<br>View SQL Server 2008 documentation.                                                                                                    |
| Maintenance<br>Tools          | SQL Server TechCenter<br>Get downloads, read blogs, or find information and events of interest to SQL Server (<br>Administrators and other IT Professionals.                                                                                                    |
| Advanced<br>Options           | SQL Server Developer Center<br>Get downloads, read blogs, or find information and events of interest to developers with data stored in SQL Server.                                                                                                    |
|                               | SQL Server Product Evaluation Web site<br>Find case studies, benchmarking data, news and reviews, trial software downloads, a<br>information to help you decide whether to buy SQL Server.                                                                                                 |
|                               | License Agreement<br>View the SQL Server 2008 license terms.                                                                                                    |
|                               | Register your copy of SQL Server 2008 Express<br>Register to receive e-mail notification of product updates and upcoming releases spec<br>Server 2008 Express. This gives you access to free registration benefits offered only<br>registered users, such as the SQL Server Express eBook. |
|                               | Microsoft Privacy Statement<br>View the Microsoft Privacy Statement.                                                                                                    |
|                               | Community<br>SQL Server-related information from the community: blogs, related sites, upcoming even more.                                                                                                    |
|                               | Codeplex samples Web site<br>View and install AdventureWorks sample databases and sample applications.                                                                                                    |
| SQL Server 2008               |                                                                                                    |
| Puisando a continuación       | obre installation,                                                                                                    |

4 / 45

Escrito por xavisan

Jueves, 03 de Junio de 2010 08:43 - Actualizado Jueves, 03 de Junio de 2010 09:46

| 🍀 SQL Server Installation Center          |                                                                                                    |
|-------------------------------------------|----------------------------------------------------------------------------------------------------|
| Planning<br>Installation                  | New SQL Server stand-alone installation or add features to an existing installation<br>Launch a wizard to install SQL Server 2008 in a non-clustered environment or to add feature<br>existing SQL Server 2008 instance.                                                                                                    |
| Tools<br>Resources<br>Advanced<br>Options | New SQL Server failover cluster installation         Launch a wizard to install a single-node SQL Server 2008 failover cluster.         Add node to a SQL Server failover cluster         Launch a wizard to add a node to an existing SQL Server 2008 failover cluster.         Upgrade from SQL Server 2000 or SQL Server 2005         Launch a wizard to upgrade SQL Server 2000 or SQL Server 2005 to SQL Server 2008. Befor         upgrade, you should run the Upgrade Advisor to detect potential problems.         Search for product updates         Search Microsoft Update for SQL Server 2008 product updates. |
|                                           |                                                                                                    |
| SQL Server:2008                           |                                                                                                    |

Pulsaremos sobre "New SQL Server stand-alone installation or add.....",

#### Escrito por xavisan

Jueves, 03 de Junio de 2010 08:43 - Actualizado Jueves, 03 de Junio de 2010 09:46

#### 🚼 SQL Server 2008 Setup

#### Setup Support Rules

Setup Support Rules identify problems that might occur when you install SQL Server Setup support files. Failures must be corrected before Setup can continue.

| Setup Support Rules | Operation completed. Passed: 6. Failed 0. Warning 0. Skipped 0. |
|---------------------|-----------------------------------------------------------------|
|                     |                                                                 |
|                     | Show details >> View detailed report                            |
|                     |                                                                 |
|                     |                                                                 |
|                     |                                                                 |
|                     |                                                                 |
|                     |                                                                 |
|                     |                                                                 |
|                     |                                                                 |
|                     |                                                                 |
|                     |                                                                 |
|                     |                                                                 |
|                     |                                                                 |
|                     | OK Cancel                                                       |

Inicándose el proceso de Setup, pulsando Ok, para continuar,

Cancel

Escrito por xavisan

Jueves, 03 de Junio de 2010 08:43 - Actualizado Jueves, 03 de Junio de 2010 09:46

| 🏶 SQL Server 2008 Setup                                           |                                                                                                    |  |  |  |
|-------------------------------------------------------------------|----------------------------------------------------------------------------------------------------|--|--|--|
| Product Key<br>Specify the edition of SQL Server 2008 to install. |                                                                                                    |  |  |  |
| Product Key<br>License Terms<br>Setup Support Files               | Specify a free edition of SQL Server or provide a SQL Server product key to validate this instance of SQL 2008. Enter the 25-character key from the Microsoft certificate of authenticity or product packaging. If y specify Enterprise Evaluation, the instance will be activated with a 180-day expiration. To upgrade from edition to another edition, run the Edition Upgrade Wizard. |  |  |  |
|                                                                   | < Back                                                                                                    |  |  |  |

# Pulsaremos Next para continuar,

#### Escrito por xavisan

Jueves, 03 de Junio de 2010 08:43 - Actualizado Jueves, 03 de Junio de 2010 09:46

| To install SQL Server 2008,  | you must accept the Microsoft Software License Terms.                                                                                                    |
|------------------------------|----------------------------------------------------------------------------------------------------|
| Product Key<br>License Terms | MICROSOFT SOFTWARE LICENSE TERMS                                                                                                    |
| Setup Support Files          | MICROSOFT SQL SERVER 2008 EXPRESS WITH TOOLS EDITION<br>MICROSOFT SQL SERVER 2008 EXPRESS WITH ADVANCED SERVICES                                                                                                    |
|                              | These license terms are an agreement between Microsoft Corporation (or based on when<br>live, one of its affiliates) and you. Please read them. They apply to the software named<br>above, which includes the media on which you received it, if any. The terms also apply to<br>Microsoft |
|                              | updates,                                                                                                    |
|                              | supplements,                                                                                                    |
|                              | Internet-based services, and                                                                                                    |
|                              | support services                                                                                                    |
|                              | for this software, unless other terms accompany those items. If so, those terms apply.                                                                                                    |
|                              |                                                                                                    |
|                              |                                                                                                    |

Aceptaremos los términos de licencia y pulsaremos Next, para continuar,

#### Escrito por xavisan

Jueves, 03 de Junio de 2010 08:43 - Actualizado Jueves, 03 de Junio de 2010 09:46

| 🚼 SQL Server 2008 Setup                                       |                                         |                                     |              |
|---------------------------------------------------------------|-----------------------------------------|-------------------------------------|--------------|
| Setup Support Files<br>Click Install to install Setup Support | rt files. To install or update SQL Serv | ver 2008, these files are required. |              |
| Product Key                                                   | The following components are            | required for SQL Server Setup:      |              |
| License Terms                                                 | Feature Name                            | Status                              |              |
| Setup Support Files                                           | Setup Support Files                     |                                     |              |
|                                                               |                                         |                                     |              |
|                                                               |                                         | <                                   | Back Install |

Pulsando en Install, para iniciar el proceso de instalación,

#### Escrito por xavisan

Jueves, 03 de Junio de 2010 08:43 - Actualizado Jueves, 03 de Junio de 2010 09:46

| Setup Support Rives<br>Setup Support Rules identify problem<br>before Setup can continue.      | s that r           | night occur when you install SQL Server Setup support files. Failures mu | ust be corrected |
|------------------------------------------------------------------------------------------------|--------------------|--------------------------------------------------------------------------|------------------|
| Setup Support Rules<br>Feature Selection                                                       | Oper               | ation completed. Passed: 9. Failed 1. Warning 0. Skipped 1.              |                  |
| Disk Space Requirements<br>Error and Usage Reporting<br>Installation Rules<br>Ready to Install | Hid<br><u>View</u> | e detail <u>s</u> <<<br>detailed report                                  |                  |
| Installation Progress                                                                          |                    | Rule                                                                     | Status           |
| Complete                                                                                       |                    | Fusion Active Template Library (ATL)                                     | Passed           |
|                                                                                                |                    | Unsupported SQL Server products                                          | Passed           |
|                                                                                                |                    | Performance counter registry hive consistency                            | Passed           |
|                                                                                                |                    | Previous releases of SQL Server 2008 Business Intelligence Develop       | Passed           |
|                                                                                                |                    | Previous CTP installation                                                | Passed           |
|                                                                                                |                    | Consistency validation for SQL Server registry keys                      | Passed           |
|                                                                                                |                    | Computer domain controller                                               | Passed           |
|                                                                                                |                    | Microsoft .NET Application Security                                      | Not applicable   |
|                                                                                                |                    | Edition WOW64 platform                                                   | Passed           |
|                                                                                                | 8                  | Windows PowerShell                                                       | Failed           |
|                                                                                                |                    | Windows Firewall                                                         | Passed           |
|                                                                                                |                    | ·                                                                        | ·                |

Ejetal azas ou de ano de tecel Porvez Son el e 1 ns tel adri ó mospque a resolizar da bos pe Rieva Rimstal activez y

#### Escrito por xavisan

Jueves, 03 de Junio de 2010 08:43 - Actualizado Jueves, 03 de Junio de 2010 09:46

#### 髂 SQL Server 2008 Setup

### Setup Support Rules

Setup Support Rules identify problems that might occur when you install SQL Server Setup support files. Failures must be corrected before Setup can continue.

| Setup Support Rules                                                                                                 | Operation completed. Passed: 10. Failed 0. Warning 0. Skipped 1.   |                |  |  |
|----------------------------------------------------------------------------------------------------|--------------------------------------------------------------------|----------------|--|--|
| Feature Selection<br>Disk Space Requirements<br>Error and Usage Reporting<br>Installation Rules<br>Ready to Install | Hide details <                                                     |                |  |  |
| Installation Progress                                                                                               | Rule                                                               | Status         |  |  |
| Complete                                                                                                    | Fusion Active Template Library (ATL)                               | Passed         |  |  |
|                                                                                                    | Unsupported SQL Server products                                    | Passed         |  |  |
|                                                                                                    | Performance counter registry hive consistency                      | Passed         |  |  |
|                                                                                                    | Previous releases of SQL Server 2008 Business Intelligence Develop | Passed         |  |  |
|                                                                                                    | Previous CTP installation                                          | Passed         |  |  |
|                                                                                                    | Consistency validation for SQL Server registry keys                | Passed         |  |  |
|                                                                                                    | Computer domain controller                                         | Passed         |  |  |
|                                                                                                    | Microsoft .NET Application Security                                | Not applicable |  |  |
|                                                                                                    | Edition WOW64 platform                                             | Passed         |  |  |
|                                                                                                    | Windows PowerShell                                                 | Passed         |  |  |
|                                                                                                    | Windows Firewall                                                   | Passed         |  |  |
|                                                                                                    |                                                                    |                |  |  |
|                                                                                                    |                                                                    |                |  |  |

< <u>B</u>ack

 $\underline{N}ext >$ 

Cancel

Eclestrina Christian Contraction Contractor and Contract and Contract

#### Escrito por xavisan

Jueves, 03 de Junio de 2010 08:43 - Actualizado Jueves, 03 de Junio de 2010 09:46

#### 🊼 SQL Server 2008 Setup

### Feature Selection

Select the Express with Advanced Services features to install. For clustered installations, only Database Engine Services and Analysis Services can be clustered.

| Setup Support Rules                                                                                                    | Eeatures:                                                                                                    | Description:                                                                                                    |
|----------------------------------------------------------------------------------------------------|----------------------------------------------------------------------------------------------------|----------------------------------------------------------------------------------------------------|
| Feature Selection<br>Instance Configuration<br>Disk Space Requirements<br>Server Configuration<br>Database Engine Configuration<br>Error and Usage Reporting<br>Installation Rules<br>Ready to Install<br>Installation Progress<br>Complete | Instance Features  Database Engine Services  SQL Server Replication  Shared Features  Management Tools - Basic  SQL Client Connectivity SDK Redistributable Features | Includes Management Studio supp<br>the Database Engine and SQL Ser<br>Express, SQL Server command-lin<br>(SQLCMD), and the SQL Server Po<br>provider. |
|                                                                                                    | Select All         Unselect All           Shared feature directory:         C:\Program Files\Microsoft SQI                                                           | L Server\                                                                                                    |
|                                                                                                    | < <u>B</u> ac                                                                                                    | k <u>N</u> ext > Cancel                                                                                                    |
| Pulsando Next, para continu                                                                                                    | ar,                                                                                                    |                                                                                                    |

#### Escrito por xavisan

Jueves, 03 de Junio de 2010 08:43 - Actualizado Jueves, 03 de Junio de 2010 09:46

| the SQL Server instance.                                                                                                    |                                                                        |                                              |                          |                          |
|----------------------------------------------------------------------------------------------------|------------------------------------------------------------------------|----------------------------------------------|--------------------------|--------------------------|
| <ul> <li>Default instance</li> <li>Named instance:</li> <li>Instance ID:</li> <li>Instance root directory:</li> <li>SQL Server directory:</li> <li>Installed instances:</li> </ul> | SQLExpress<br>SQLExpress<br>C:\Program Files\Mi<br>C:\Program Files\Mi | crosoft SQL Server\<br>crosoft SQL Server\M: | 55QL10.5QLExpress        |                          |
| Instance                                                                                                    | Features                                                               | Edition                                      | Version                  | Instance ID              |
|                                                                                                    | the SQL Server instance.                                               | the SQL Server instance.                     | the SQL Server instance. | the SQL Server instance. |

Esplezifezitettelebeteteelebeteteelebeteteelebeteteelebeteelebeteelebeteelebeteelebeteelebeteelebeteelebeteeleb

Escrito por xavisan

Jueves, 03 de Junio de 2010 08:43 - Actualizado Jueves, 03 de Junio de 2010 09:46

## 🏀 SQL Server 2008 Setup

# Disk Space Requirements Review the disk space summary for the SQL Server features you selected.

| Setup Support Rules           | Disk Usage Summary:                                                                |
|-------------------------------|------------------------------------------------------------------------------------|
| Feature Selection             | 🖃 🥝 Drive C: 1131 MB required, 10755 MB available                                  |
| Instance Configuration        | System Drive (C:\): 561 MB required                                                |
| Disk Space Requirements       | Shared Install Directory (C:\Program Files\Microsoft SQL Server\): 393 MB required |
| Server Configuration          | Instance Directory (C:\Program Files\Microsoft SQL Server\): 177 MB required       |
| Database Engine Configuration |                                                                                    |
| Error and Usage Reporting     |                                                                                    |
| Installation Rules            |                                                                                    |
| Ready to Install              |                                                                                    |
| Installation Progress         |                                                                                    |
| Complete                      |                                                                                    |
| Complete                      |                                                                                    |
|                               |                                                                                    |
|                               |                                                                                    |
|                               |                                                                                    |
|                               |                                                                                    |
|                               |                                                                                    |
|                               |                                                                                    |
|                               |                                                                                    |
|                               |                                                                                    |
|                               |                                                                                    |
|                               |                                                                                    |
|                               |                                                                                    |
|                               |                                                                                    |
|                               | < Back Next > Cancel                                                               |
|                               |                                                                                    |

Pulsando Next, para continuar,

#### Escrito por xavisan

Jueves, 03 de Junio de 2010 08:43 - Actualizado Jueves, 03 de Junio de 2010 09:46

| 🍀 SQL Server 2008 Setup                                                                                                    |                                                                                                    |                                                                                                    |                                                                          |                                                                                         |
|----------------------------------------------------------------------------------------------------|----------------------------------------------------------------------------------------------------|----------------------------------------------------------------------------------------------------|--------------------------------------------------------------------------|-----------------------------------------------------------------------------------------|
| Server Configuration<br>Specify the configuration.                                                                                                    |                                                                                                    |                                                                                                    |                                                                          |                                                                                         |
| Setup Support Rules<br>Feature Selection<br>Instance Configuration<br>Disk Space Requirements<br><b>Server Configuration</b><br>Database Engine Configuration<br>Error and Usage Reporting<br>Installation Rules<br>Ready to Install<br>Installation Progress<br>Complete | Service Accounts Collation  Microsoft recommends that you Service SQL Server Database Engine  These services will be configur older Windows versions the us Help. | u use a separate account for each SQ<br>Account Name<br>Use the s<br>red automatically where possible to us<br>ser will need to specify a low privilege | Server service. Password ame account for a low privilege account. For me | Startup Typ<br>Automatic<br>all SQL Server ser<br>account. On sor<br>ore information, o |
|                                                                                                    | Service                                                                                                    | Account Name                                                                                                    | Password                                                                 | Startup Typ                                                                             |
|                                                                                                    | SQL Server Browser                                                                                                    | NT AUTHORITY\LOCAL S                                                                                                    |                                                                          | Disabled                                                                                |
|                                                                                                    |                                                                                                    |                                                                                                    |                                                                          |                                                                                         |
|                                                                                                    |                                                                                                    | < <u>B</u> ack                                                                                                    | <u>N</u> ext >                                                           | Cancel                                                                                  |

Selteccionaremos en la primera de las opciones una cuenta de Network, pulsando Next para

## Escrito por xavisan

Jueves, 03 de Junio de 2010 08:43 - Actualizado Jueves, 03 de Junio de 2010 09:46

| 🏗 SQL Server 2008 Setup                                                                                                    |                                                                                                    |                                                                            |
|----------------------------------------------------------------------------------------------------|----------------------------------------------------------------------------------------------------|----------------------------------------------------------------------------|
| Database Engine Config<br>Specify Database Engine authentica                                                                                                    | juration<br>tion security mode, administrators and data directories.                                                                                                    |                                                                            |
| Setup Support Rules<br>Feature Selection<br>Instance Configuration<br>Disk Space Requirements<br>Server Configuration<br><b>Database Engine Configuration</b><br>Error and Usage Reporting<br>Installation Rules<br>Ready to Install<br>Installation Progress<br>Complete | Account Provisioning       Data Directories       FILESTREAM         Specify the authentication mode and administrators for the Database Engine.         Authentication Mode         © Windows authentication mode         © Mixed Mode (SQL Server authentication and Windows authentication)         Built-in SQL Server system administrator account         Enter password:         Confirm password:         Specify SQL Server administrators         Add Qurrent User       Add         Remove | SQL Server administrato<br>have unrestricted acces<br>the Database Engine. |
|                                                                                                    | < <u>Back</u> <u>N</u> ext >                                                                                                    | Cancel                                                                     |

Pulsaremos sobre el botón de "Add Current User",

#### Escrito por xavisan

Jueves, 03 de Junio de 2010 08:43 - Actualizado Jueves, 03 de Junio de 2010 09:46

| 🎇 SQL Server 2008 Setup                                                                                                    |                                                                                                    |
|----------------------------------------------------------------------------------------------------|----------------------------------------------------------------------------------------------------|
| Database Engine Config<br>Specify Database Engine authentical                                                                                                    | iuration<br>tion security mode, administrators and data directories.                                                                                                    |
| Setup Support Rules<br>Feature Selection<br>Instance Configuration<br>Disk Space Requirements<br>Server Configuration<br><b>Database Engine Configuration</b><br>Error and Usage Reporting<br>Installation Rules<br>Ready to Install<br>Installation Progress<br>Complete | Account Provisioning       Data Directories       FILESTREAM         Specify the authentication mode and administrators for the Database Engine.         Authentication Mode       •         • Windows authentication mode       •         • Mixed Mode (SQL Server authentication and Windows authentication)         Built-in SQL Server system administrator account         Enter password:         Cgnfirm password:         Specify SQL Server administrators         XENSERVERWLE\Administrator (Administrator)         SQL Server administrator (Administrator)         SQL Server administrator         Add Current User       Add         Remove |
|                                                                                                    | < <u>B</u> ack <u>N</u> ext > Cancel                                                                                                    |

plaisis avonde asutilitiza a plo polisate edeos ulterati ca airán c'esteti accaio, nando MIXED MODE", especificando el

Escrito por xavisan

Jueves, 03 de Junio de 2010 08:43 - Actualizado Jueves, 03 de Junio de 2010 09:46

| Help Microsoft improve SQL Ser                                                                                                    | ver features and services.                                                                                                    |
|----------------------------------------------------------------------------------------------------|----------------------------------------------------------------------------------------------------|
| Setup Support Rules<br>Feature Selection<br>Instance Configuration<br>Disk Space Requirements<br>Server Configuration<br>Database Engine Configuration<br><b>Error and Usage Reporting</b><br>Installation Rules<br>Ready to Install<br>Installation Progress<br>Complete | Specify the information that you would like to automatically send to Microsoft to improve future releases         Server. These settings are optional. Microsoft treats this information as confidential. Microsoft may provid         updates though Microsoft Update to modify feature usage data. These updates might be downloaded and         installed on your machine automatically, depending on your Automatic Update settings.         View the Microsoft policy for SQL Server privacy and data collection.         Read more about Microsoft Update and Automatic Update.         Image: Send Windows and SQL Server Error Reports to Microsoft or your corporate report server. This setting applies to services that run without user interaction.         Image: Send feature usage data to Microsoft. Feature usage data includes information about your hardware configuration and how you use Microsoft software and services. |

Pulsaremos Next, para continuar,

## Escrito por xavisan

Jueves, 03 de Junio de 2010 08:43 - Actualizado Jueves, 03 de Junio de 2010 09:46

| SQL Server 2008 Setup                                                              |                                                                                   |
|------------------------------------------------------------------------------------|-----------------------------------------------------------------------------------|
| Installation Rules                                                                 |                                                                                   |
| Setup is running rules to determ                                                   | ne if the installation process will be blocked. For more information, click Help. |
| Setup Support Rules<br>Feature Selection                                           | Operation completed. Passed: 9. Failed 0. Warning 0. Skipped 2.                   |
| Instance Configuration<br>Disk Space Requirements                                  | Show details >>                                                                   |
| Server Configuration<br>Database Engine Configuration<br>Error and Usage Reporting |                                                                                   |
| Installation Rules                                                                 |                                                                                   |
| Ready to Install                                                                   |                                                                                   |
| Installation Progress<br>Complete                                                  |                                                                                   |
| Complete                                                                           |                                                                                   |
|                                                                                    |                                                                                   |
|                                                                                    |                                                                                   |
|                                                                                    |                                                                                   |
|                                                                                    |                                                                                   |
|                                                                                    |                                                                                   |
|                                                                                    |                                                                                   |
|                                                                                    |                                                                                   |
|                                                                                    |                                                                                   |
|                                                                                    | < Back Next > Cancel                                                              |

# Pulsaremos Next, para continuar,

Escrito por xavisan

Jueves, 03 de Junio de 2010 08:43 - Actualizado Jueves, 03 de Junio de 2010 09:46

## 🊼 SQL Server 2008 Setup

| Setup Support Rules                                                                                                    | Ready to install SQL Server 2008:                                                                                                    |
|----------------------------------------------------------------------------------------------------|----------------------------------------------------------------------------------------------------|
| Feature Selection<br>Instance Configuration<br>Disk Space Requirements<br>Server Configuration<br>Database Engine Configuration<br>Error and Usage Reporting<br>Installation Rules<br><b>Ready to Install</b><br>Installation Progress<br>Complete | Summary       Edition: Express with Advanced Services         Action: Install       General Configuration         E-Features       Database Engine Services         Management Tools - Basic       Instance configuration         Instance configuration       Instance Name: SQLEXPRESS         Instance ID: SQLExpress       Instance ID: SQLExpress         Instance Directory: C:\Program Files\Microsoft SQL Server\         Shared feature directory       Shared feature directory         Shared feature directory: C:\Program Files\Microsoft SQL Server\         Error and Usage Reporting         Usage Reporting: False         Error Reporting: False         Error Reporting: False         Error Reporting: False         Configuration file path:         C:\Program Files\Microsoft SQL Server\100\Setup Bootstrap\Log\20100531_144511\ConfigurationFile |

Pulsaremos posteriormente Install,

## Escrito por xavisan

Jueves, 03 de Junio de 2010 08:43 - Actualizado Jueves, 03 de Junio de 2010 09:46

| 🏗 SQL Server 2008 Setup                                                                                                    |                                          |
|----------------------------------------------------------------------------------------------------|------------------------------------------|
| Installation Progress                                                                                                    |                                          |
| Setup Support Rules<br>Feature Selection<br>Instance Configuration<br>Disk Space Requirements<br>Server Configuration<br>Database Engine Configuration<br>Error and Usage Reporting<br>Installation Rules<br>Ready to Install<br><b>Installation Progress</b><br>Complete | Running validation configuration timing. |
|                                                                                                    | Next > Cancel                            |

Iniciándose el proceso de instalación,

## Escrito por xavisan

Jueves, 03 de Junio de 2010 08:43 - Actualizado Jueves, 03 de Junio de 2010 09:46

| 🚼 SQL Server 2008 Setup                                                                                                    |                          |               |
|----------------------------------------------------------------------------------------------------|--------------------------|---------------|
| Installation Progress                                                                                                    |                          |               |
| Setup Support Rules<br>Feature Selection<br>Instance Configuration<br>Disk Space Requirements<br>Server Configuration<br>Database Engine Configuration | Setup process complete   | Status        |
| Error and Usage Reporting<br>Installation Rules<br>Ready to Install<br><b>Installation Progress</b><br>Complete                                        | Management Tools - Basic | Success       |
|                                                                                                    |                          | Next > Cancel |

Pulsaremos en Next, para continuar,

#### Escrito por xavisan

า

Outlook Express

Jueves, 03 de Junio de 2010 08:43 - Actualizado Jueves, 03 de Junio de 2010 09:46

#### 🚼 SQL Server 2008 Setup Complete Your SQL Server 2008 installation completed successfully. Summary log file has been saved to the following location: Setup Support Rules Feature Selection C:\Program Files\Microsoft SQL Server\100\Setup Bootstrap\Log\20100531 144511 Summary xenserverwib 20100531 144511.txt Instance Configuration **Disk Space Requirements** Information about the Setup operation or possible next steps: Server Configuration Your SQL Server 2008 installation completed successfully. Database Engine Configuration Error and Usage Reporting Installation Rules Ready to Install **Installation Progress** Complete Supplemental Information: The following notes apply to this release of SQL Server only. Microsoft Update For information about how to use Microsoft Update to identify updates for SQL Server 2008, see the Micro-Update Web site <http://go.microsoft.com/fwlink/?LinkId=108409> at http://go.microsoft.com/fwlink/?Link 108409. Reporting Services The Reporting Services installation options that you specified in Setup determine whether additional configu is required before you can access the report server. If you installed the default configuration, the report si Close Einalizando la inetalación do COL 2008 Evorgeo nulcando Cloco 💴 Windows Catalog Windows Update Accessories ..... Administrative Tools Microsoft SQL Server 2008 Reporting Services Configuration Man Configuration Tools -102 🚡 SQL Server Configuration Manager Integration Services Startup 100 1111 SQL Server Error and Usage Reporting Windows PowerShell 1.0 Import and Export Data (32-bit) Internet Explorer SQL Server Installation Center SQL Server Management Studio

Remote Assistance Maa agerfinalizado, accederemos a la consola de configuración, SQL Server Configuration

# Escrito por xavisan

| Connect to Server                                                                                                    |           |                                       | ×                          |                     |
|----------------------------------------------------------------------------------------------------|-----------|---------------------------------------|----------------------------|---------------------|
| SQL S                                                                                                    | erve      | er 2008                               | <u>i</u>                   |                     |
| Server type:                                                                                                    | Database  | Engine                                | •                          |                     |
| Server name:                                                                                                    | XENSERV   | /ERWLB\SQLEXPRESS                     | -                          |                     |
| Authentication:                                                                                                    | Windows   | Authentication                        | •                          |                     |
| <u>U</u> ser name:                                                                                                    | XENSE     | RVERWLB\Administrator                 | <b>T</b>                   |                     |
| Password:                                                                                                    |           |                                       |                            |                     |
|                                                                                                    | ⊢ Ren     | jember password                       |                            |                     |
|                                                                                                    |           |                                       |                            |                     |
| Connect                                                                                                    | Canc      | el Help C                             | )ptions >>                 |                     |
| Validándanas on pupatro S                                                                                                    |           | veress pulsands on Conr               |                            |                     |
| 🚡 Sql Server Configuration Mana                                                                                                    | ger       | 7                                     |                            |                     |
| File Action View Help                                                                                                    |           |                                       |                            |                     |
|                                                                                                    | () P      |                                       | [                          | [                   |
| SQL Server Configuration Manager                                                                                                    | r (Local) | Name                                  | Rupping                    | Automatic           |
| 🖃 🖳 SQL Server Network Configura                                                                                                    | ition     | SQL Server (SQLEXPRESS)               | Running                    | Automatic           |
| Protocols for SQLEXPRESS                                                                                                    |           | SQL Server Agent (SQLEXPRES           | 5) Stopped                 | Other (Boot, System |
| E                                                                                                    | iration   | -                                     |                            |                     |
|                                                                                                    |           |                                       |                            |                     |
|                                                                                                    |           |                                       |                            |                     |
|                                                                                                    |           |                                       |                            |                     |
| Dulcando on SOL Sorver Su                                                                                                    | nuine vy  | orificando al arrangua da             | los sonvisios              |                     |
| 🚡 Sql Server Configuration Mana                                                                                                    | ger       |                                       |                            |                     |
| <u>File Action View H</u> elp                                                                                                    |           |                                       |                            |                     |
| ← → 🗈 🖀 🗟 😫                                                                                                    |           |                                       |                            |                     |
| 🛞 SQL Server Configuration Manager                                                                                                    | (Local)   | Protocol Name Status                  |                            |                     |
| SQL Server Services                                                                                                    |           | T Shared Memory Enabled               |                            |                     |
| SQL Server Network Configura                                                                                                    | tion      | Vamed Pipes Enabled                   |                            |                     |
|                                                                                                    | ration    | G TCP/IP Enabled                      | 2                          |                     |
|                                                                                                    |           |                                       |                            |                     |
| <b>Napeleis</b> poly a state of the state of the | bzæcebe   | ee ertal Vedawién kaceo MilgByratieio | áni <b>pliei a Pebpoca</b> | koska ala Disaremos |

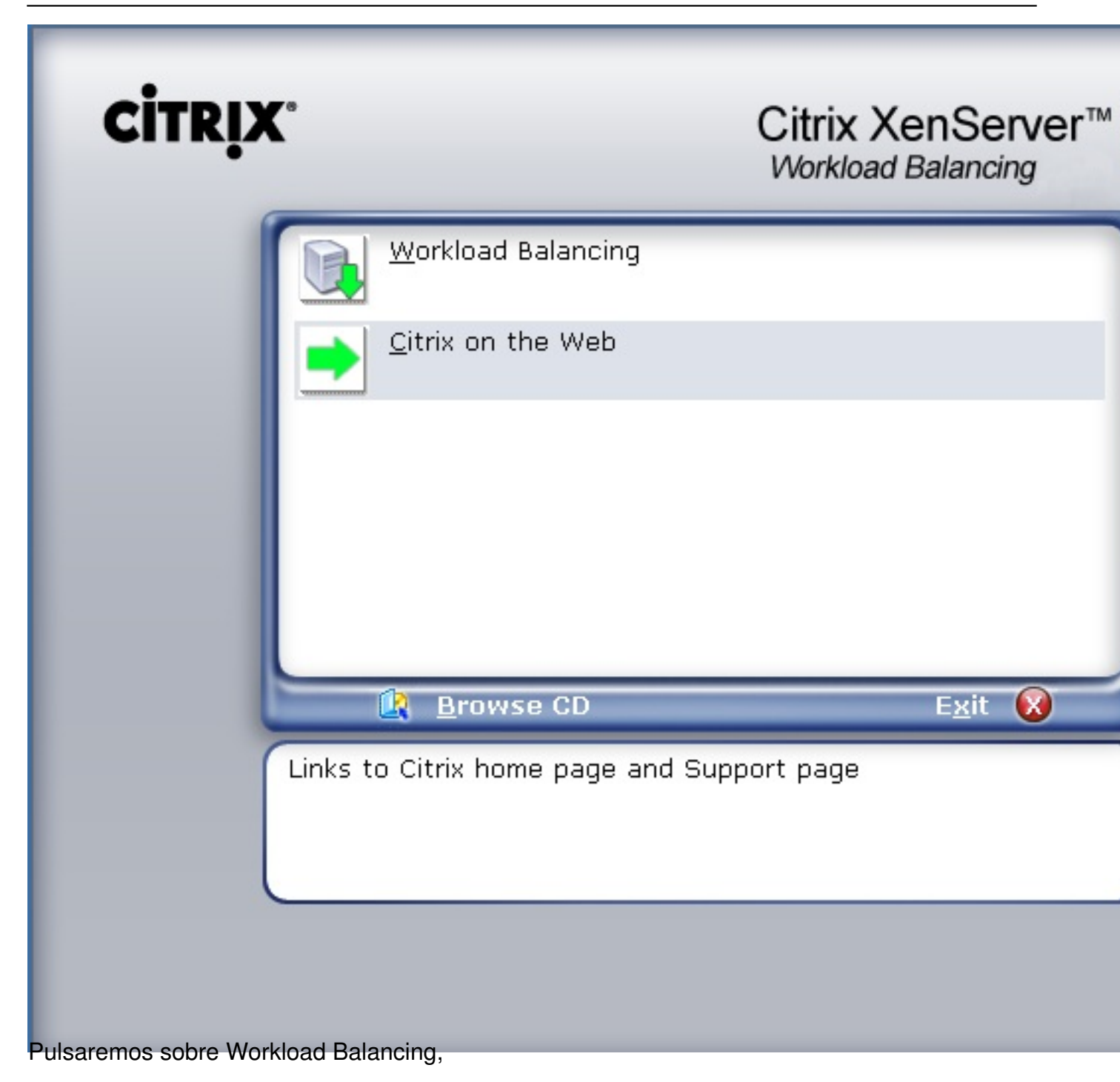

Escrito por xavisan Jueves, 03 de Junio de 2010 08:43 - Actualizado Jueves, 03 de Junio de 2010 09:46

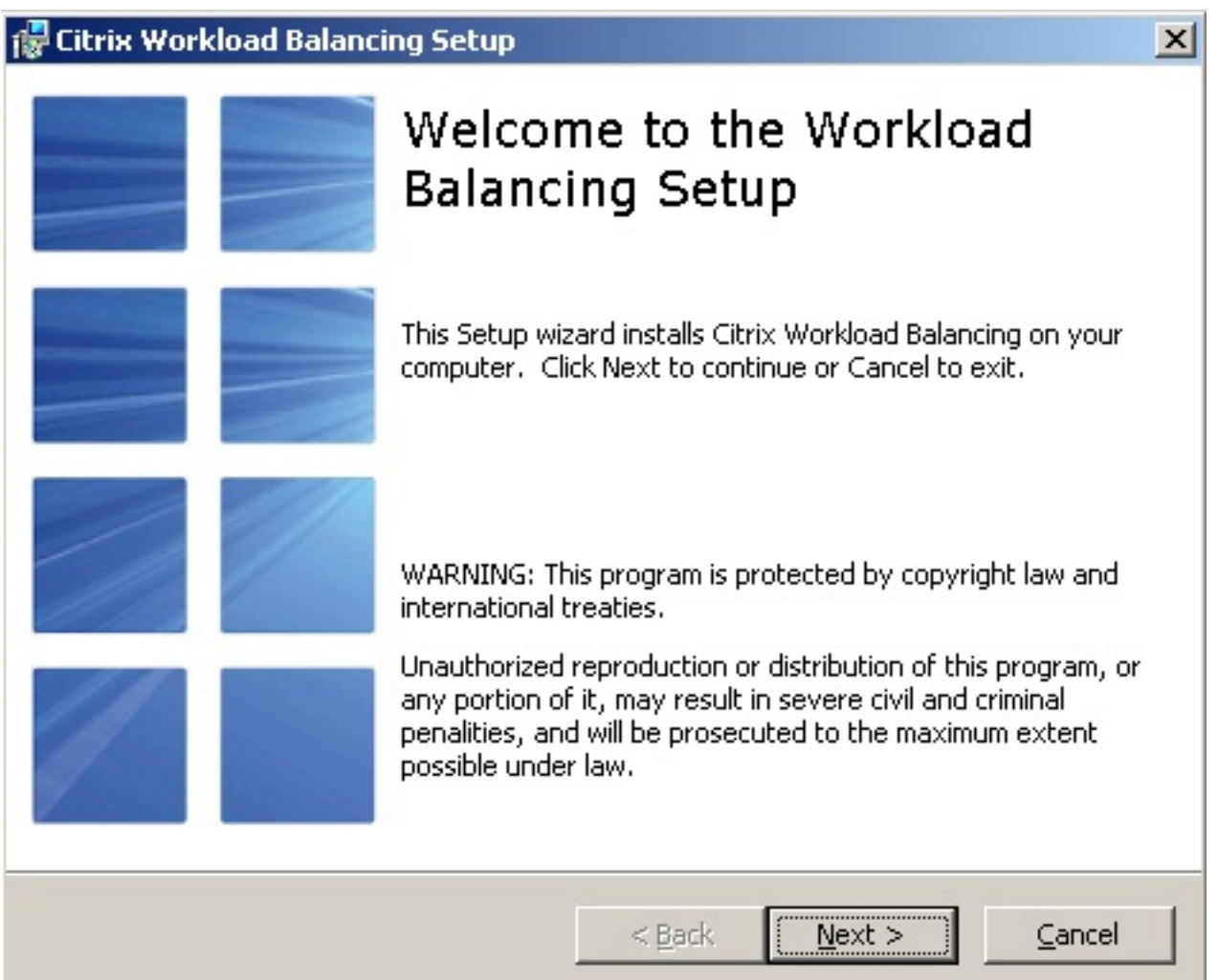

Iniciandose el proceso de instalación, pulsando Next para continuar,

Escrito por xavisan Jueves, 03 de Junio de 2010 08:43 - Actualizado Jueves, 03 de Junio de 2010 09:46

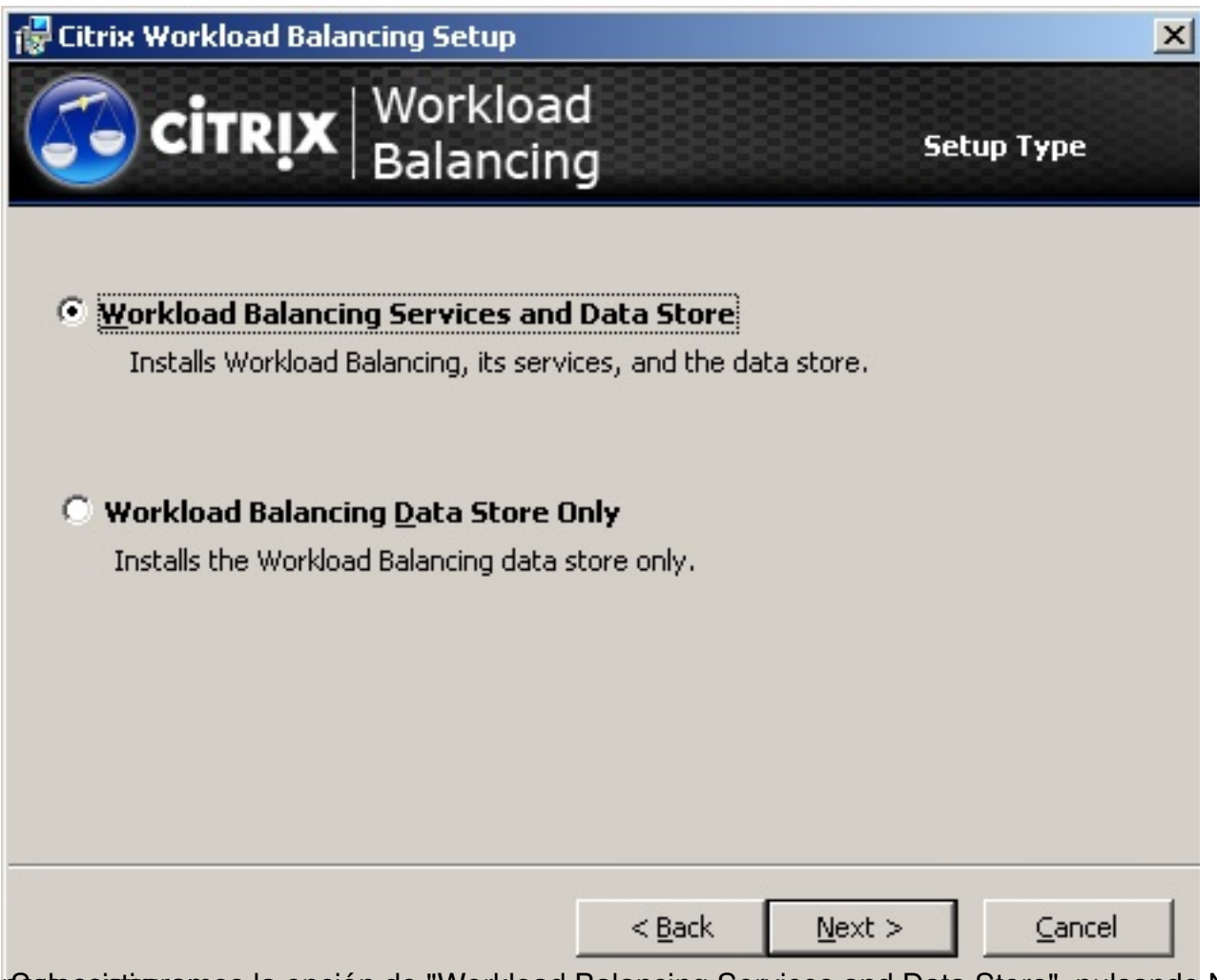

partecointinaramos la opción de "Workload Balancing Services and Data Store", pulsando Next

Escrito por xavisan

Jueves, 03 de Junio de 2010 08:43 - Actualizado Jueves, 03 de Junio de 2010 09:46

| F Citrix Workload Balancing Setup                                | ×                                |
|------------------------------------------------------------------|----------------------------------|
| Citrix Workload<br>Balancing                                     | Prerequisite Check               |
| The prerequisite check failed. Click the messages link problems. | to display information about the |
| Prerequisite                                                     | Results                          |
| Minimum Memory Recommendation                                    | Passed                           |
| Operating System Requirement                                     | Passed                           |
| 😢 Microsoft .NET 3.5 SP1 Requirement                             | Failed                           |
| MSXML Requirement                                                | Passed                           |
| Windows Script Host Requirement                                  | Passed                           |
|                                                                  |                                  |
|                                                                  |                                  |
|                                                                  |                                  |
| 1                                                                |                                  |
|                                                                  | ack Nevt > Cancel                |
| <u> </u>                                                         |                                  |

écondairssatación no hemos instalado .NET 3.5 SP1, nos lo indicará y no podremos continuar

Escrito por xavisan

| 🙀 Citrix Workload Balancing Setup            | ×                       |
|----------------------------------------------|-------------------------|
| Citrix Workloa<br>Balancin                   | d<br>Prerequisite Check |
| The prerequisite check passed. Click Next to | continue with Setup.    |
| Prerequisite                                 | Results                 |
| Minimum Memory Recommendation                | Passed                  |
| 📀 Operating System Requirement               | Passed                  |
| Microsoft .NET 3.5 SP1 Requirement           | Passed                  |
| SXML Requirement                             | Passed                  |
| 🥑 Windows Script Host Requirement            | Passed                  |
|                                              |                         |
|                                              | < Back Next > Cancel    |
| Una voz instalado pulsaramos on Novt-p       | ara continuar           |
| Windows Installer                            |                         |
| Preparing to install                         |                         |
| Droportándoso ol proceso do instalación      | Cancel                  |
| i reparanuose ei proceso de instalación,     |                         |

Escrito por xavisan Jueves, 03 de Junio de 2010 08:43 - Actualizado Jueves, 03 de Junio de 2010 09:46

|                                                                                                    | the second second second second second second second second second second second second second second second s                          |
|----------------------------------------------------------------------------------------------------|----------------------------------------------------------------------------------------------------|
| <b>Citrix</b> Workld<br>Balance                                                                                                    | end-User License Agreement<br>End-User License Agreement                                                                                |
| CITRIX(R) LICENSE AGREEN                                                                                                    | AENT                                                                                                    |
|                                                                                                    |                                                                                                    |
| Use of this component is subj<br>product(s) with which you wil                                                                                              | ect to the Citrix license covering the Citrix<br>I be using this component. This component is                                           |
| Use of this component is subj<br>product(s) with which you wil<br>only licensed for use with suc<br>CTX_code: EP_R_A32490                                   | ect to the Citrix license covering the Citrix<br>1 be using this component. This component is<br>h Citrix product(s).                   |
| Use of this component is subj<br>product(s) with which you wil<br>only licensed for use with suc<br>CTX_code: EP_R_A32490                                   | ect to the Citrix license covering the Citrix<br>1 be using this component. This component is<br>h Citrix product(s).                   |
| Use of this component is subj<br>product(s) with which you wil<br>only licensed for use with suc<br>CTX_code: EP_R_A32490<br>I accept the terms in the Lice | ect to the Citrix license covering the Citrix<br>1 be using this component. This component is<br>h Citrix product(s).<br>ense Agreement |

Aceptaremos los términos de licencia y pulsaremos Next para continuar,

Escrito por xavisan

| Component Selection                                                                                                    |
|----------------------------------------------------------------------------------------------------|
|                                                                                                    |
| Product Components<br>This feature requires 240KB on your<br>hard drive. It has 2 of 2<br>subfeatures selected. The<br>subfeatures require 6014KB on your<br>hard drive. |
| Browse                                                                                                    |
| ick <u>N</u> ext <u>⊂</u> ancel                                                                                                    |
|                                                                                                    |

Escrito por xavisan

| <b>CITRIX</b> Workload<br>Balancing                                                                                                    | Database Server                                                                                                    |
|----------------------------------------------------------------------------------------------------|----------------------------------------------------------------------------------------------------|
| SQL Server Selection         Enter the name of a database server         XENSERVERWLB         Choose an existing database server         XENSERVERWLB | Install Using            • Windows Authentication         • SQL Server Authentication         User Name:         Password:          Password:         Test Connect |
|                                                                                                    | <u>B</u> ack <u>N</u> ext <u>C</u> ancel                                                                                                    |

# Escrito por xavisan

| Citrix Workload Balancing Setup                                                                                                    |                                                                                                    |
|----------------------------------------------------------------------------------------------------|----------------------------------------------------------------------------------------------------|
| <b>Citrix</b> Workload<br>Balancing                                                                                                    | Database Server                                                                                                    |
| SQL Server Selection         Image: Enter the name of a database server         XENSERVERWLB\SQLEXPRESS         Choose an existing database server         XENSERVERWLB\SQLEXPRESS | Install Using         Windows Authentication         SQL Server Authentication         User Name:       sa         Password:       •••••••         Image:       Image:         Password:       Image:         Image:       Image:         Image: |
| alizando la verificación en "Test Connect"                                                                                                    | <u>B</u> ack <u>N</u> ext <u>C</u> ancel                                                                                                    |

Escrito por xavisan

Jueves, 03 de Junio de 2010 08:43 - Actualizado Jueves, 03 de Junio de 2010 09:46

| Citrix Workload Balancing Setup<br>Citrix Workload<br>Balancing                                                                                                    | X Database Server                                                                                                    |
|----------------------------------------------------------------------------------------------------|----------------------------------------------------------------------------------------------------|
| SQL Server Selection            • Enter the name of a database server         XENSERVERWLB\SQLEXPRESS            • Choose an existing database         XENSERVERWLB\SQLEXPR         Connection s | Install Using         Mindows Authentication         SQL Server Authentication         Imation         Successful         Imate: Second State         Imate: Second State         Imate: Second State         Imate: Second State         Imate: Second State         Image: Second State         Image: Second State |
| Source Ministed Educing data store     Conce a Withold Educing data store     Conce a Withold Educing data store     Conce a Withold Educing data store     Conce a Withold Educing data store   | <u>B</u> ack <u>N</u> ext <u>C</u> ancel                                                                                                    |

Especificaremos el nombre del servidor de WLB, en nuestro caso xenserverwlb,

Escrito por xavisan Jueves, 03 de Junio de 2010 08:43 - Actualizado Jueves, 03 de Junio de 2010 09:46

| 记 Citrix Workload Balancing Setup                                                                                                    | X                                                                                                    |
|----------------------------------------------------------------------------------------------------|----------------------------------------------------------------------------------------------------|
| Citrix Workload<br>Balancing                                                                                                    | Web Service Host Account<br>Information                                                                             |
| Configure settings for XenServer communication:<br>name for the account for the Web Service Host,<br>Setup. XenServer uses this port and account to<br>Port: 8012 | s. Provide the SSL port and group or user<br>which you should have created before<br>connect to Workload Balancing. |
| Enter the Windows user name or group name of<br>Service Host account:                                                                                             | the Workload Balancing Web                                                                                          |
|                                                                                                    |                                                                                                    |
|                                                                                                    |                                                                                                    |
|                                                                                                    | Back Next Capcel                                                                                                    |
|                                                                                                    |                                                                                                    |

Bepecificando el puerto y el nombre del usuario, en nuestro caso administrator y pulsaremos

Escrito por xavisan Jueves, 03 de Junio de 2010 08:43 - Actualizado Jueves, 03 de Junio de 2010 09:46

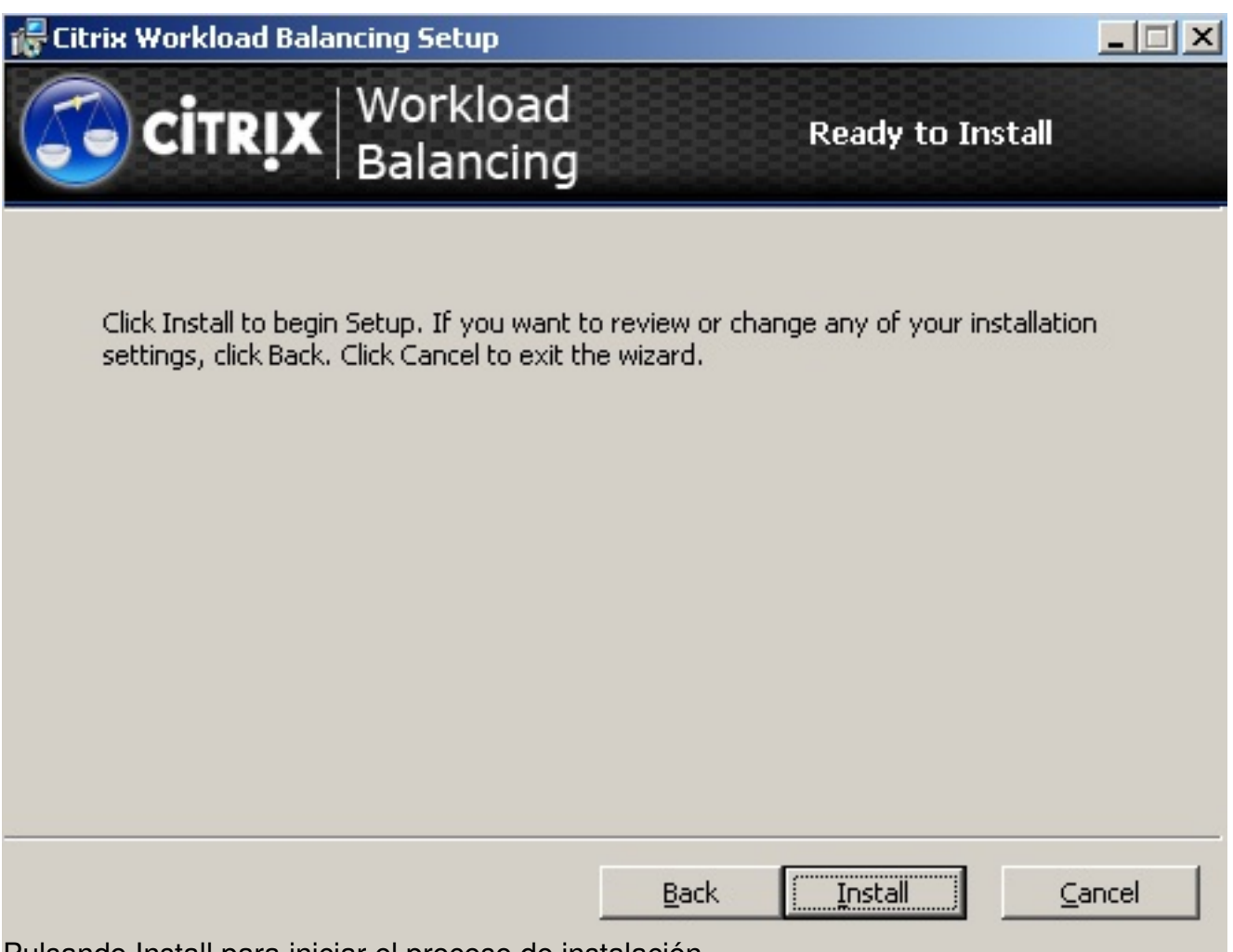

Pulsando Install para iniciar el proceso de instalación,

Escrito por xavisan Jueves, 03 de Junio de 2010 08:43 - Actualizado Jueves, 03 de Junio de 2010 09:46

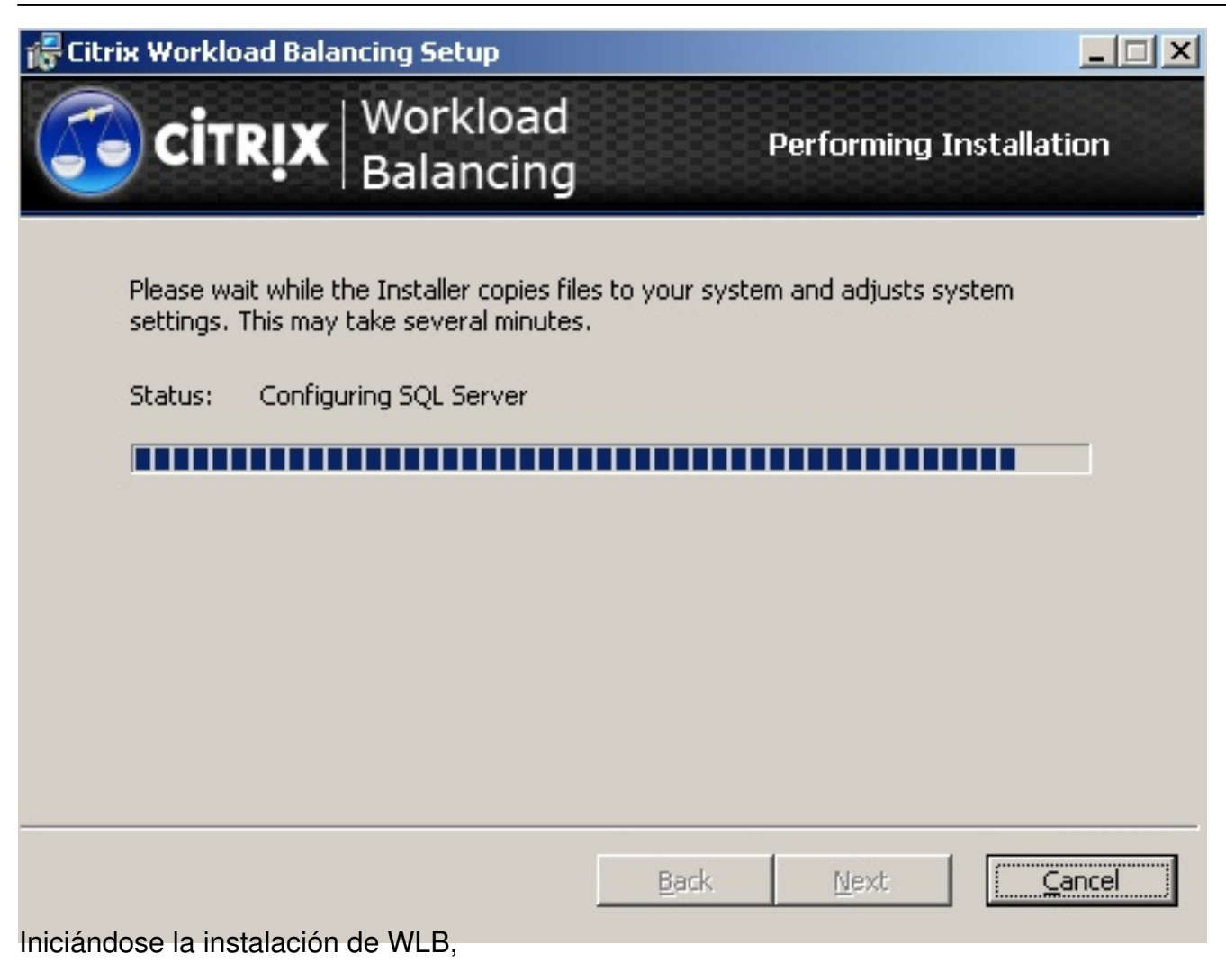

### Escrito por xavisan Jueves, 03 de Junio de 2010 08:43 - Actualizado Jueves, 03 de Junio de 2010 09:46

| 🕞 Citrix Workload Balancing Setup  | ×                                                        |
|------------------------------------|----------------------------------------------------------|
|                                    | The Citrix Workload Balancing<br>Installer Has Completed |
|                                    | Thank you for installing Workload Balancing.             |
|                                    | Click the Finish button to exit the Installer.           |
|                                    | <u>B</u> ack <b><u>Einish</u> <u></u>Cancel</b>          |
| Search General Memory Storage      | e Network HA WLB Users Logs                              |
| Workload Balancing                 |                                                          |
| Workload Balancing (WLB) is not    | currently initialized for pool BCN-                      |
| Click Initialize WLB to enable Wor | kload Balancing for this pool.                           |
| Configure WLB                      | WLB                                                      |

Pulsando posteriormente en "Inicialize WLB" para realizar la correspondiente configuración,

#### Escrito por xavisan Jueves, 03 de Junio de 2010 08:43 - Actualizado Jueves, 03 de Junio de 2010 09:46

#### **Optimization Recommendations**

| No recommended optimi | izations at this time. |  |
|-----------------------|------------------------|--|
|                       |                        |  |
|                       |                        |  |
|                       |                        |  |

Op did and so and the second second s

#### Escrito por xavisan

Jueves, 03 de Junio de 2010 08:43 - Actualizado Jueves, 03 de Junio de 2010 09:46

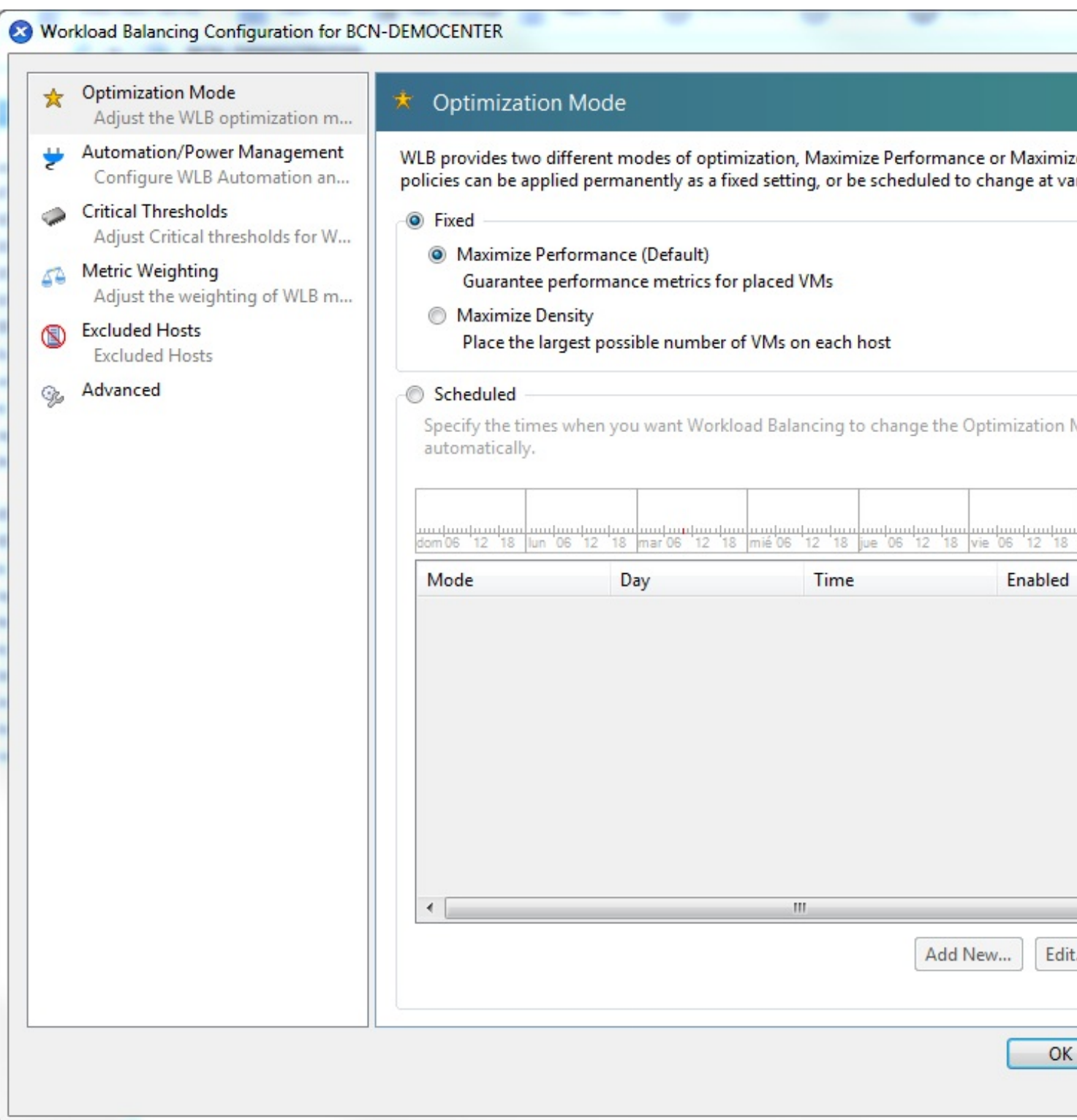

En modo de optimización podremos realizar la configuración de esta,

#### Escrito por xavisan

Jueves, 03 de Junio de 2010 08:43 - Actualizado Jueves, 03 de Junio de 2010 09:46

| 2 | Optimization Mode<br>Adjust the WLB optimization m         | 붙 Aut                  | tomation/Power Manageme                                                | nt                                    |                     |
|---|------------------------------------------------------------|------------------------|------------------------------------------------------------------------|---------------------------------------|---------------------|
| • | Automation/Power Management<br>Configure WLB Automation an | Select be<br>in the po | low which WLB features you would<br>wer management recommendation      | like to automate and wh               | nich servers you wo |
| 2 | Critical Thresholds<br>Adjust Critical thresholds for W    | Autom                  | ation                                                                  |                                       |                     |
|   | Metric Weighting<br>Adjust the weighting of WLB m          | A                      | utomatically apply Optimization red<br>Automatically apply Power Manag | commendations<br>gement recommendatio | ns                  |
|   | Excluded Hosts<br>Excluded Hosts                           | Power                  | Management                                                             |                                       |                     |
|   | Advanced                                                   | Serve                  | rs considered for power manageme                                       | ent recommendations:                  |                     |
|   |                                                            |                        | Host Server                                                            | PowerOn Mode                          | Last PowerOn Suc    |
|   |                                                            |                        | xenserver-01 (Pool master)                                             | Disabled                              | No                  |
|   |                                                            |                        |                                                                        |                                       |                     |
|   |                                                            |                        |                                                                        |                                       |                     |
|   |                                                            |                        |                                                                        |                                       |                     |
|   |                                                            |                        |                                                                        |                                       |                     |
|   |                                                            |                        |                                                                        |                                       |                     |
|   |                                                            |                        |                                                                        |                                       |                     |
|   |                                                            |                        |                                                                        |                                       |                     |

Sodeseasoeleccionalinhizaetiónióaudensátivial quels det Roslen el check box, en caso contrario

#### Escrito por xavisan

Jueves, 03 de Junio de 2010 08:43 - Actualizado Jueves, 03 de Junio de 2010 09:46

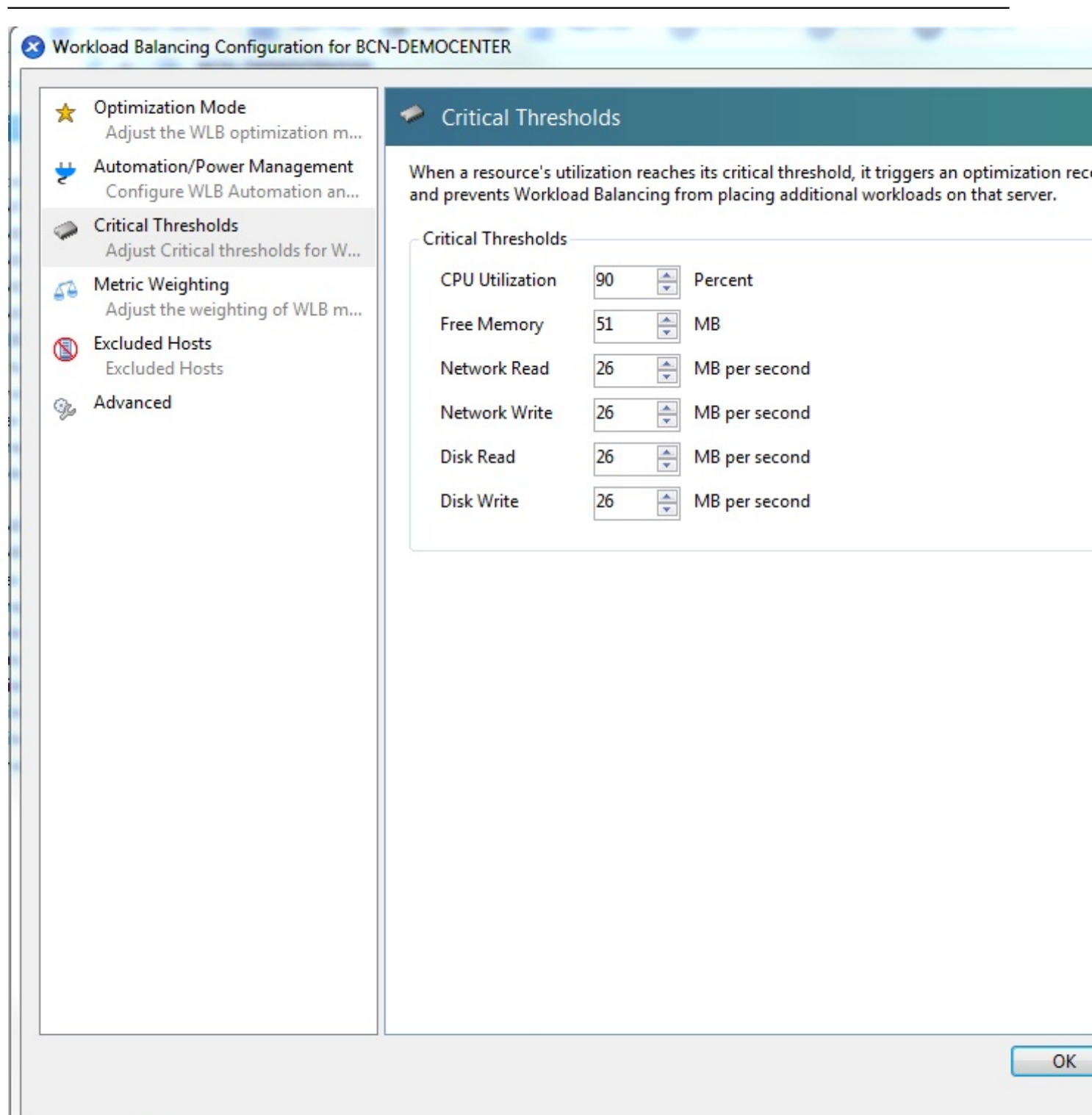

Podremos especificar los porcentajes y ratios de CPU, Memoria Libre...etc,

#### Escrito por xavisan

Jueves, 03 de Junio de 2010 08:43 - Actualizado Jueves, 03 de Junio de 2010 09:46

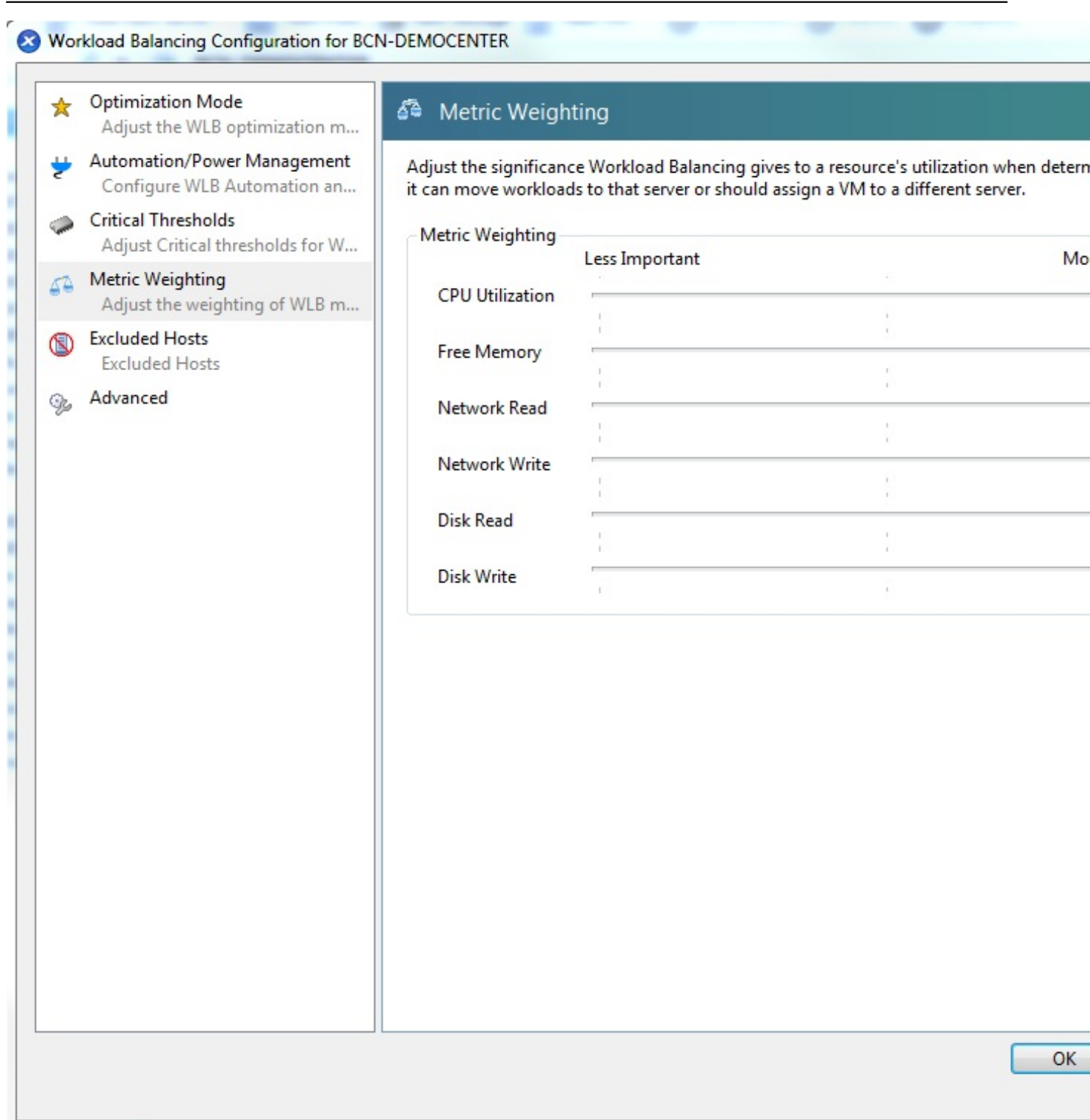

Los ratios a nivel de importancia, para la ejecución del WLB,

Escrito por xavisan

Jueves, 03 de Junio de 2010 08:43 - Actualizado Jueves, 03 de Junio de 2010 09:46

| ☆ | Optimization Mode<br>Adjust the WLB optimization m         | S Excluded Hosts                                                                                              |         |
|---|------------------------------------------------------------|----------------------------------------------------------------------------------------------------|---------|
| 2 | Automation/Power Management<br>Configure WLB Automation an | WLB can exclude servers from its placement and optimization recommendations.<br>below to enable this feature. | Specify |
| 2 | Critical Thresholds<br>Adjust Critical thresholds for W    | Host Server                                                                                                   |         |
| • | Metric Weighting<br>Adjust the weighting of WLB m          | xenserver-01<br>xenserver-02                                                                                  |         |
|   | Excluded Hosts<br>Excluded Hosts                           |                                                                                                    |         |
| A | Advanced                                                   |                                                                                                    |         |
|   |                                                            |                                                                                                    |         |
|   |                                                            |                                                                                                    |         |
|   |                                                            |                                                                                                    |         |
|   |                                                            |                                                                                                    |         |
|   |                                                            |                                                                                                    |         |
|   |                                                            |                                                                                                    |         |
|   |                                                            |                                                                                                    |         |
|   |                                                            |                                                                                                    |         |
|   |                                                            |                                                                                                    |         |
|   |                                                            |                                                                                                    |         |
|   |                                                            |                                                                                                    |         |
|   |                                                            |                                                                                                    |         |
|   |                                                            |                                                                                                    |         |
|   |                                                            |                                                                                                    |         |
|   |                                                            |                                                                                                    |         |
|   |                                                            |                                                                                                    |         |

Pudiendo excluir los Host a los que no deseamos que se aplique,

#### Escrito por xavisan

Jueves, 03 de Junio de 2010 08:43 - Actualizado Jueves, 03 de Junio de 2010 09:46

| 3 | Optimization Mode<br>Adjust the WLB optimization m                                                                    | 🌮 Advanced                                                                                                    |
|---|----------------------------------------------------------------------------------------------------|----------------------------------------------------------------------------------------------------|
| - | Automation/Power Management<br>Configure WLB Automation an<br>Critical Thresholds<br>Adjust Critical thresholds for W | Specify advanced settings such as historical data storage, VM recommendation prefere<br>report subscription settings below.<br>Historical Data<br>Workload Balancing adjusts grooming history automatically for SOL Server Express da                                         |
| 3 | Metric Weighting<br>Adjust the weighting of WLB m                                                                     |                                                                                                    |
| D | Excluded Hosts                                                                                                    | VM Recommendation Interval                                                                                                    |
| 2 | Advanced                                                                                                    | Specify the number of minutes to wait after a VM has moved before including it in o<br>recommendations.                                                                                                    |
|   |                                                                                                    | 30 Minutes (Default is 30)                                                                                                    |
|   |                                                                                                    | Specify how many times an optimization recommendation must be made before it is applied.           3         Recommendations (Default is 3)           Specify the minimum optimization recommendation severity level that must be read optimization is automatically applied. |
|   |                                                                                                    | High <ul> <li>(Default is High)</li> </ul>                                                                                                    |
|   | Specify how aggressively to apply automated optimization recommendations.                                             |                                                                                                    |
|   |                                                                                                    | Low <ul> <li>Default is Low)</li> </ul>                                                                                                    |
|   |                                                                                                    | Report Subscriptions<br>Specify the address of the SMTP server to use for report delivery.<br>SMTP Server: localhost                                                                                                    |

Vascooolingoulasiolinstintoestavelesnoorcintedea 1045, Baeniv & Ed Senivauto 569 tipo, finalizando de esta forma